## Click by Click instructions for Adding Account Numbers to PI labs in iLabSolutions

(for departmental managers, lab managers, and PI's)

- 1. Departmental Accountants, Pl's, and Lab managers are the only groups who can add or delete account numbers in iLabSolutions. Please contact one of these faculty or staff members if you need account access.
- Login to iLabsolutions <u>https://uga.ilabsolutions.com/account/ldap/uga</u> preferably through Firefox internet web browser. Your network ID = your UGA MyID. Meaning only type your Network ID: <u>auser</u> (example) NOT your email auser@uga.edu (example).

|                  | Flease 0       | se your netw | Ork credential    |
|------------------|----------------|--------------|-------------------|
|                  |                | Network id:  | auser             |
|                  |                | Password:    | •••••             |
| Login using iLal | b credentials. |              | Sign in / Sign up |

3. You will be sent to your main screen as seen below.

| 🛃 iLab Organizer :: Welcom                                                                                                    | el +                                                                                                    |                                                                                                    |                                       |         | -        |        | × |
|----------------------------------------------------------------------------------------------------|----------------------------------------------------------------------------------------------------|----------------------------------------------------------------------------------------------------|---------------------------------------|---------|----------|--------|---|
| A https://upailabsolution                                                                                                    | ns.com/homepage/                                                                                                    | V C Soogle                                                                                                    | P                                     | 合 自     | ÷ 1      | ft     | = |
| Lab Solution                                                                                                    | 15<br>dire                                                                                                    | system upgrades (Jul. 2014)   leave (Jul 2014)   eave (Jul 2014)   eave (Jul 2014) | tback ( my profile ) s<br>cores and s | ervices | ut Teres | ea Pea | 0 |
| 26 home<br>communications (o)<br>core facilities<br>my cores<br>set at cores<br>is reporting<br>manage groups<br>my departments<br>people search | Veeting started      Welcome to it.ab Solutions!      Thark you for registering for an it.ab account. Please use the information below to heb you get Best wishes,      The it.ab team      Getting started      Cick on the core facilities link in the left hand menu 2. Solect a core from he list of cores 3. On the core space, fick her wishout or even the left non- 3. On the core space, fick her wishout or even the left non- 3. On the core space, fick her wishout or even the left non- 4. For cores with equipment, cick on the 'schedule equipment' tab. 9. For cores with equipment, cick on the 'schedule equipment' tab. 9. For scheduling cores: scheduling manual: 9. Solect access the following manuals: 9. Solect access the following manuals: 9. Solect access | started. Feel free to contact support@labsolutions.com with any questions :                                                                                                    |                                       |         |          | ) inf  | 2 |
|                                                                                                    | ▼ Home                                                                                                    |                                                                                                    |                                       | () in   | •        | a tel  |   |

4. On the left hand side of the screen find the "my labs" link and select it

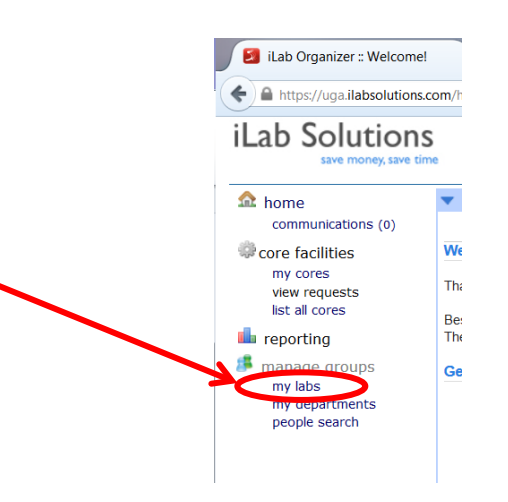

5. The departments you have access to will appear to the right of the "my labs" link. Select a lab by clicking on it with your mouse.

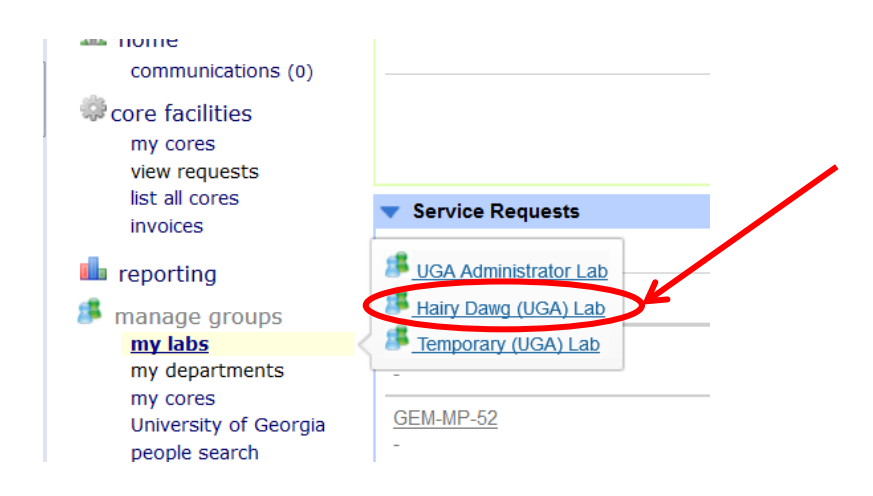

6. You will be taken to the "members" screen for the selected lab.

| home<br>communications (0)                                                                       | Hairy Dawg (UG                                 | A) Lab              |                                          |               |                                       |             |         |           |                    |              |
|--------------------------------------------------------------------------------------------------|------------------------------------------------|---------------------|------------------------------------------|---------------|---------------------------------------|-------------|---------|-----------|--------------------|--------------|
| core facilities                                                                                  |                                                |                     |                                          |               | Membership Requests & Account Numbers | Members (1) | Budgets | Protocols | Bulletin board (1) | Group Settin |
| my cores<br>view nequests<br>list all cores<br>involces                                          | Lab-wide approval se                           | ettings             |                                          |               |                                       |             |         |           |                    |              |
| reporting                                                                                        | Olick the pencil icon next to the              | person below whom y | ou would like to make the financial appr | over          |                                       |             |         |           |                    |              |
| manage groups<br>my labs<br>my departments<br>my cores<br>University of Georgia<br>people search | Auto-approval threshold<br>Cost overage buffer | \$0<br>\$100        | e e e e e e e e e e e e e e e e e e e    | Save Settings |                                       |             |         |           |                    |              |
|                                                                                                  | Lab members and set                            | ettings             |                                          |               |                                       |             |         |           |                    |              |
|                                                                                                  | Name                                           |                     | Auto Approval Amount                     |               | Email                                 |             | 8       | Phone     |                    |              |
|                                                                                                  | Brian Tomlinson                                |                     | Group default (\$0.00)                   |               | bwt@uga.edu                           |             |         |           |                    | 0            |

7. Once selected, the lab you chose should appear as illustrated below. Select the tab titled "Membership Requests & Account Numbers".

| home<br>communications (0)                              | Hairy Dawg (U                                  | GA) Lab            |                                               |               |                                               |                       |                                 |
|---------------------------------------------------------|------------------------------------------------|--------------------|-----------------------------------------------|---------------|-----------------------------------------------|-----------------------|---------------------------------|
| core facilities                                         |                                                |                    |                                               | <b>(</b>      | Membership Requests & Account Numbers Members | (1) Budgets Protocols | Bulletin board (1) Group Settin |
| my cores<br>view requests<br>list all cores<br>involces | Lab-wide approval                              | settings           |                                               |               |                                               |                       |                                 |
| reporting                                               | Click the pencil icon next to                  | the person below w | om you would like to make the financial appro | over.         |                                               |                       |                                 |
| manage groups<br>my labs<br>my departments<br>my cores  | Auto-approval threshold<br>Cost overage buffer | \$ 0<br>\$ 100     | é.                                            | Save Settings |                                               |                       |                                 |
| people search                                           | Lab members and                                | settings           |                                               |               |                                               |                       |                                 |
|                                                         | Name                                           |                    | Auto Approval Amount                          |               | Email                                         | Phone                 |                                 |
|                                                         | Brian Tomlinson                                |                    | Group default (\$0.00)                        |               | bwt@uga.edu                                   |                       | 20                              |

8. The "Membership Requests & Account Numbers" tab lists all the users for the lab and what, if any, accounts they have access to. Departmental admins must assign the accounts before they are ready to use. To add an account, select "Manually add a new Payment Method"

| Hairy Dawg (UGA) Lab                                       |                                                                                                    |
|------------------------------------------------------------|----------------------------------------------------------------------------------------------------|
|                                                            | Membership Requests & Account Numbers (1) But                                                                                                    |
| Membership Requests                                        |                                                                                                    |
| No Access Requests require approval                        |                                                                                                    |
| Manage Account Numbers                                     |                                                                                                    |
| There are no Payment Methods for this lab. Please contact. |                                                                                                    |
| support@ilabsolutions.com                                  |                                                                                                    |
|                                                            | Hairy Dawg (UGA) Lab Membership Requests No Access Requests require approval Manage Account Numbers There are no Payment Methods for this lab. Please contact. • support@Mabsolutions.com |

9. At the RED star titled "Payment Method" type the UGA account number you wish to assign. Only type the 12 characters in the UGA account number. Example: 1045DM269000. No hyphens or other prefixes will be allowed. When finished typing click "ADD"

| home<br>communications (0)                              | Hairy Dawg (UGA) Lab                                                                    |                                       |
|---------------------------------------------------------|-----------------------------------------------------------------------------------------|---------------------------------------|
| core facilities                                         |                                                                                         | Membership Requests & Account Numbers |
| my cores<br>view requests<br>list all cores<br>invoices | Membership Requests                                                                     |                                       |
| i reporting                                             | Vo Access Requests require approval                                                     |                                       |
| manage groups<br>my labs<br>my departments              | Manage Account Numbers                                                                  |                                       |
| my cores<br>University of Georgia<br>people search      | There are no Payment Methods for this lab. Please contact:  • support@ilabsolutions.com |                                       |
|                                                         | Manually add a new Payment Method                                                       |                                       |
|                                                         | * Paymer 44thod: 1045DM269000                                                           | Add                                   |
|                                                         | Manage Payment Methods                                                                  |                                       |

10. Once the account is added, all of the members of the lab will appear with a check box for each lab member beneath the account number heading. You can choose to add more accounts or select which lab members have access to this account.

| home                                                                            | Hairy Dawg (UGA) Lab                                                                                                    |                                 |
|---------------------------------------------------------------------------------|----------------------------------------------------------------------------------------------------|---------------------------------|
| core facilities                                                                 |                                                                                                    | Membership Requests & Account N |
| my cores<br>view requests<br>list all cores<br>invoices                         | Membership Requests                                                                                                    |                                 |
| reporting                                                                       | V No Access Requests require approval                                                                                                    |                                 |
| manage groups<br>my labs<br>my departments                                      | Manage Account Numbers                                                                                                    |                                 |
| my cores<br>University of Georgia<br>people search                              | Glick on the check boxes to change funding assignments in real time. A green highlight indicates a saved change.                                         | 1045DM269000                    |
|                                                                                 | Brian Tomlinson                                                                                                    |                                 |
|                                                                                 |                                                                                                    |                                 |
| my labs<br>my departments<br>my cores<br>University of Georgia<br>people search | Manage Account Numbers  Click on the check boxes to change funding assignments in real time. A green highlight indicates a saved change. Brian Tomlinson | 1045DM269000                    |

11. If you add multiple accounts, then check boxes for each will appear by all of the lab members.

| home<br>communications (0)                              | Hairy Dawg (UGA)                               | Lab                                               |                              |                                       |             |         |                  |
|---------------------------------------------------------|------------------------------------------------|---------------------------------------------------|------------------------------|---------------------------------------|-------------|---------|------------------|
| core facilities                                         |                                                |                                                   | М                            | lembership Requests & Account Numbers | Members (1) | Budgets | Protocols Bullet |
| my cores<br>view requests<br>list all cores<br>invoices | Membership Requests                            |                                                   |                              |                                       |             |         |                  |
| 📫 reporting                                             | No Access Requests require approx              | val                                               |                              |                                       |             |         |                  |
| manage groups<br>my labs<br>my departments<br>my cores  | Manage Account Numbe                           | ers                                               |                              |                                       |             |         |                  |
| University of Georgia<br>people search                  | Click on the check boxes to change             | funding assignments in real time. A green highlig | pht indicates a saved change |                                       |             |         |                  |
|                                                         |                                                | 1045DM269000                                      | 1045DM269250                 | 10450T269450                          |             | 1       | 045DT269900      |
|                                                         | Brian Tomlinson                                | 10                                                |                              | 10                                    |             | 1       | 1                |
|                                                         | <ul> <li>Manually add a new Payment</li> </ul> | Method                                            |                              |                                       |             |         |                  |
|                                                         | Manage Payment Methods                         |                                                   |                              |                                       |             |         |                  |
|                                                         | i                                              |                                                   |                              |                                       |             |         |                  |
|                                                         |                                                |                                                   |                              |                                       |             |         |                  |

12. Check the boxes of each lab member and the accounts you want them to access. Your selections should highlight in green. <u>Click the refresh button to the right of your web address bar for changes to take effect</u>.

| 🛛 🛃 iLab Organizer : Huffi                            | eputf × +                                                                                                    |                                                                                  | _                                           |                          |                |               |           |           |         |
|-------------------------------------------------------|----------------------------------------------------------------------------------------------------|----------------------------------------------------------------------------------|---------------------------------------------|--------------------------|----------------|---------------|-----------|-----------|---------|
| + A https://uga.ilabsolut                             | tions.com/about/show_profile/284853/                                                                                                    | Ptab=lab_requests_to_join                                                        | 📼 😋 🔍 R, Search                             |                          | ☆ €            |               | 4 1       | 9         | =       |
| Lab Solutio                                           | ns                                                                                                    |                                                                                  |                                             | ostem upgrades (Am. 2019 | arch cores     | and se        | fiel sape | n i logoj | Go      |
| bome<br>communications (0)                            | Hufflepuff (UGA)                                                                                                    | lab                                                                              | Membershe Renuests & Accourt Namb           | rs Members (3) But       | sets Protocole | Bulletin      | board (1) | Group     | Settine |
| view requests<br>list all cores<br>invoices           | Membership Requests                                                                                                    | 3                                                                                | mentado angli i segunara se na cose i na na | a langangan sa basa      |                | ( ) Section ( |           | 1 an an   |         |
| irreporting<br>irreporting<br>mylabs<br>people search | No Access Requests require application of the second second se | sproval                                                                          |                                             |                          |                |               |           |           |         |
|                                                       | Manage Account Num                                                                                                    | bers                                                                             |                                             |                          |                |               |           |           |         |
|                                                       | Click on the check boxes to char                                                                                                    | nge funding assignments in real time. A green highlight indicates a saved change |                                             |                          |                |               |           |           |         |
|                                                       | Name                                                                                                    | Default Payment Method                                                           | 10400 11                                    | ASDT269250               | 10             | 4501269450    | 1         |           | _       |
|                                                       | Alyson Huff                                                                                                    | None                                                                             | E E                                         | 1                        | 0              |               |           |           |         |
|                                                       | Hairydawg                                                                                                    | None                                                                             | 2                                           | 1                        | 2              |               |           |           |         |
|                                                       | KRISTEN Thrasher                                                                                                    | None                                                                             | 1                                           |                          | 10             |               |           |           |         |
|                                                       | Manually add a new Paym                                                                                                    | ent Method                                                                       |                                             |                          |                |               |           |           |         |
|                                                       | Manage Payment Methods                                                                                                    | e                                                                                |                                             |                          |                |               |           |           |         |
|                                                       |                                                                                                    |                                                                                  |                                             |                          |                |               |           |           |         |

13. If you choose to delete or rename an account select the "Manage Payment Methods" title.

| communications (0)                                                                               | Hairy Dawg (UGA                                                                                                    | ) Lab                                            |                                                                                                    |                            |                     |            |                    |               |
|--------------------------------------------------------------------------------------------------|----------------------------------------------------------------------------------------------------|--------------------------------------------------|----------------------------------------------------------------------------------------------------|----------------------------|---------------------|------------|--------------------|---------------|
| core facilities                                                                                  |                                                                                                    |                                                  | Membership F                                                                                                    | lequests & Account Numbers | Members (1) Budgets | Protocols  | Bulletin board (1) | Group Setting |
| my cores<br>view requests<br>list all cores<br>invoices                                          | Membership Requests                                                                                                    |                                                  |                                                                                                    |                            |                     |            |                    |               |
| reporting                                                                                        | No Access Requests require app                                                                                                    | roval                                            |                                                                                                    |                            |                     |            |                    |               |
| manage groups<br>my labs<br>my departments<br>my cores<br>University of Georgia<br>people search | Manage Account Numb                                                                                                    | ers                                              |                                                                                                    |                            |                     |            |                    |               |
|                                                                                                  | Glick on the check boxes to change                                                                                                    | e funding assignments in real time. A green high | light indicates a saved change.                                                                                                | 1000000000                 |                     | 111111111  |                    |               |
|                                                                                                  |                                                                                                    | 10450M269000                                     | 1045DM269250                                                                                                    | 104501269450               |                     | 1045012699 | 100                |               |
|                                                                                                  | Manually add a new Paymer                                                                                                    | nt Method                                        |                                                                                                    |                            |                     |            |                    |               |
|                                                                                                  | Manually add a new Paymen     Manage Payment Methods     Only Payment Methods                                                                                                    | nt Method                                        | ted Banna of manifes servicitors alread to manage a D                                                                          | arrant Method              |                     |            |                    |               |
|                                                                                                  | Manually add a new Payment     Manage Payment Methods     Only Payment Methods with no-     You can rename a Payment Method                                                                                            | nt Method                                        | ted. Remove all member associations above to manage a P-                                                                       | syment Method.             |                     |            |                    |               |
|                                                                                                  | <ul> <li>Manually add a new Payment</li> <li>Manage Payment Methods</li> <li>Only Payment Methods with no.<br/>You can creame a Payment Method<br/>Payment Method</li> </ul>                                           | nt Method                                        | ied. Remove all member associations above to manage a Pr<br>Status                                                             | iyment Method              | Del                 | ete        |                    |               |
|                                                                                                  | Manually add a new Payment     Manage Payment Methods     Only Payment Methods     Only Payment Method     Totschuzebooo     Totschuzebooo                                                                             | nt Method                                        | ted. Remove all member associations above to manage a Pr<br>Status<br>active                                                   | nyment Method.             | Det                 | ete        |                    |               |
|                                                                                                  | Manually add a new Payment     Manage Payment Methods     Only Payment Methods with no.     You can rename a Payment Method     Payment Method     Payment Method     TotSDN200000     TotSDN200250                    | nt Method                                        | ted. Remove all member associations above to manage a Pr<br>Status<br>active<br>active                                         | nymerk Method.             | Dei                 | ete        |                    |               |
|                                                                                                  | Manually add a new Payment     Manage Payment Methods     Only Payment Methods with no     You can rename a Payment Method     Payment Method     To45D/0269000     To45D/0269000     To45D/0269500     To45D/026950   | nt Method                                        | ted. Remove all member associations above to manage a P-<br>Status<br>active<br>active<br>active<br>active                     | yment Method.              | Det<br>×            | ete        |                    |               |
|                                                                                                  | Manually add a new Payment     Manage Payment Methods     Only Payment Methods with no.     You can remain a Payment Method     Payment Method     Payment Method     1045010209000     104501209450     1045017209000 | nt Method                                        | ted. Remove all member associations above to manage a Pa<br>Status<br>active<br>active<br>active<br>active<br>active<br>active | syment Method              | Def<br>X            | ete        |                    |               |

14. Accounts that are assigned to lab members can not be edited, hidden, or deleted. iLabs will not allow any of these actions as long as you have a lab member assigned to an account in this lab. You will notice above that accounts that are a shade of gray lighter are assigned accounts as to indicate they can not be hidden. Also, the 2 assigned accounts listed above that are currently active do not have a RED X in the delete column indicating that they can not be deleted.

15. <u>To DELETE an account</u> make sure no one is assigned to the account. If you unassign an account and the GREEN box appears, then you may need to go to your web address bar and click the REFRESH button so that the unassignment takes effect. Then select the RED X in the account row you desire to delete.

| communications (0)                                                              | Hairy Dawg (UGA                                                                                                    | A) Lab                                                                                                    |                                                                                                    |                                        |                   |              |                    |              |  |  |
|---------------------------------------------------------------------------------|----------------------------------------------------------------------------------------------------|----------------------------------------------------------------------------------------------------|----------------------------------------------------------------------------------------------------|----------------------------------------|-------------------|--------------|--------------------|--------------|--|--|
| core facilities                                                                 |                                                                                                    |                                                                                                    | Memb                                                                                                    | ership Requests & Account Numbers      | Members (1) Budge | ts Protocols | Bulletin board (1) | Group Settin |  |  |
| my cores<br>view requests<br>list all cores<br>invoices                         | Membership Requests                                                                                                    | i i                                                                                                    |                                                                                                    |                                        |                   |              |                    |              |  |  |
| reporting                                                                       | No Access Requests require ap                                                                                                    | proval                                                                                                    |                                                                                                    |                                        |                   |              |                    |              |  |  |
| manage groups<br>my labs<br>my departments<br>my cores<br>University of Georgia | Manage Account Num                                                                                                    | bers                                                                                                    |                                                                                                    |                                        |                   |              |                    |              |  |  |
| University of Georgia<br>people search                                          | Click on the check boxes to chan                                                                                                    | Cick on the check boxes to change funding assignments in real time. A green highlight indicates a saved change. |                                                                                                    |                                        |                   |              |                    |              |  |  |
| people search                                                                   |                                                                                                    | 1045DM269000                                                                                                    | 1045DM269250                                                                                                    | 104507269450                           |                   | 104507269    | 900                |              |  |  |
|                                                                                 | Brian Tomlinson                                                                                                    |                                                                                                    |                                                                                                    | 10                                     |                   | 1            |                    |              |  |  |
|                                                                                 | <ul> <li>Manually add a new Payme</li> </ul>                                                                                                    | Manually add a new Payment Method                                                                               |                                                                                                    |                                        |                   |              |                    |              |  |  |
|                                                                                 | Manage Payment Methods                                                                                                    |                                                                                                    |                                                                                                    |                                        |                   |              |                    |              |  |  |
|                                                                                 | Only Payment Methods with no member associations can be editedhisdenideleted. Remove all member associations above to manage a Payment Method.<br>You can remare a Payment Method only if it hain1 been used for ordering. |                                                                                                    |                                                                                                    |                                        |                   |              |                    |              |  |  |
|                                                                                 | Only Payment Methods with no<br>You can rename a Payment Method                                                                                                    | i member associations can be edited/hidden/delet<br>I only if it hasn't been used for ordering.                 | ed. Remove all member associations above to mana                                                                                                    | ige a Payment Method.                  |                   |              |                    |              |  |  |
|                                                                                 | Only Payment Methods with no<br>You can rename a Payment Method<br>Payment Method                                                                                                    | > member associations can be edited/hidden/delet<br>d only if it hasn't been used for ordering.                 | ed. Remove all member associations above to mana                                                                                                    | ige a Payment Method.<br>185           | c                 | elete        |                    |              |  |  |
|                                                                                 | Only Payment Methods with no<br>You can rename a Payment Method<br>Payment Method<br>1045DM269000                                                                                                    | o member associations can be edited/hidden/delet<br>d only if it hasn't been used for ordering.                 | ed. Remove all member associations above to mana<br>Stat<br>activ                                                                                                    | ige a Payment Method.<br>US            | 0                 | elete        |                    |              |  |  |
|                                                                                 | Only Payment Methods with ne<br>You can rename a Payment Method<br>Payment Method     1045CM269000     1045CM269250                                                                                                    | member associations can be editedhidden/delet<br>8 only if it hasn't been used for ordering.                    | ed. Remove all member associations above to mana<br>Stat<br>activ                                                                                                    | ige a Payment Method.<br>US<br>re      | 2                 | elete<br>C   |                    |              |  |  |
|                                                                                 | Only Payment Methods with ne<br>You can rename a Payment Method<br>Payment Method<br>1045DM259000<br>1045DM259250<br>1045DT259450                                                                                          | member associations can be editedhiddenidelet<br>å only if it hasn't been used for ordering.                    | ed. Remove all member associations above to manuary statements and statements active active a | ge a Payment Method.<br>१४<br>१९<br>१९ |                   | elete        |                    |              |  |  |

16. You will be prompted to click OK to delete the payment method. Click OK to complete the deletion.

| communications (0)                                                                               | Hairy Dawg (UG                                                                                                    | A) Lab                                                                                                    |                                                |                                                                 |                     |                             |              |
|--------------------------------------------------------------------------------------------------|----------------------------------------------------------------------------------------------------|----------------------------------------------------------------------------------------------------|------------------------------------------------|-----------------------------------------------------------------|---------------------|-----------------------------|--------------|
| core facilities                                                                                  |                                                                                                    |                                                                                                    | 1                                              | embership Requests & Account Numbers                            | Members (1) Budgets | Protocsis Bulance board (1) | Group Seller |
| my cores<br>view requests<br>list all cores<br>invoices                                          | Membership Request                                                                                                    | 5                                                                                                    |                                                |                                                                 |                     |                             |              |
| reporting                                                                                        | V No Access Requests request a                                                                                                    | pprovid                                                                                                    |                                                |                                                                 |                     |                             |              |
| manage groups<br>my labs<br>my departments<br>my cores<br>university of Georgia<br>people search | Manage Account Nun                                                                                                    | nbers                                                                                                    | Are sure you want to delete this Payment Metho | <sup>17</sup>                                                   |                     |                             |              |
|                                                                                                  | Gick on the check boxes to cha                                                                                                    | nge funding assignments in malitime. A green i<br>1645DM/799000                                                   | OK Cancel                                      | 104507789450                                                    |                     |                             |              |
|                                                                                                  | Brian Tominson                                                                                                    |                                                                                                    | ( <b>7</b> )                                   |                                                                 |                     | V                           |              |
|                                                                                                  | -                                                                                                    |                                                                                                    |                                                |                                                                 |                     |                             |              |
|                                                                                                  | <ul> <li>Manually add a new Paym</li> </ul>                                                                                                    | ient Method                                                                                                    |                                                |                                                                 |                     |                             |              |
|                                                                                                  | Manually add a new Paym     Manage Payment Method     Only Payment Methods with r                                                                          | ent Method<br>e<br>no member associations can be editectificidentified                                            | ted. Remove all member associations above to   | nanage a Payment Method                                         |                     |                             |              |
|                                                                                                  | Manually add a new Paym     Manage Payment Method     Only Payment Methods with r     You can reharme it Payment Meth     Descend Hotherd                  | ent Method<br>e<br>no member associations can be editeuthiddenvidek<br>at enry # A hasn't been used for ordense.  | eled. Remove all member associations above to  | nanage a Payment Method<br>Status                               |                     |                             |              |
|                                                                                                  | Manually add a new Paym     Manage Payment Method     Only Payment Method     Only Payment Method     Payment Method     Payment Method     ToteConcepto   | ent Method<br>s<br>no member associations can be editedhidenidel<br>of only if & haseft been used for ordenisg.   | ted. Remove all member associations above to   | nanage a Payment Method<br>Status<br>active                     | Dole                | to :                        |              |
|                                                                                                  | Manually add a new Paym     Manage Payment Method     Monage Payment Method     Monage Payment Method     Totscarcoso     Totscarcoso     Totscarcoso      | ent Method<br>8<br>In memory associations can be editedhidden/del<br>sid only if it heart been used for ordering. | ted. Remove all member associations above to   | nanage a Payment Method<br>Status<br>uctive<br>active           | Dete                | to .                        |              |
|                                                                                                  | Manually add a new Paym     Manually add a new Paym     Manage Payment Method     Dry Payment Method     Software Method     Totscoresets     Totscoresets | ent Method<br>s<br>no member associations can be editedhicklended<br>of only if it hasn't been used for ordering. | sted. Remove all member associations above to  | nanage a Payment Method<br>Status<br>active<br>active<br>active | Dete<br>X<br>X      | do :                        |              |

17. The account is removed from the "Member Requests & Account Numbers" tab, but you can choose to rekey the same account number if it becomes active again.

| home<br>communications (0)                                                             | Hairy Dawg (UGA) La                                                                                                    | b        |                                       |             |         |            |                    |               |
|----------------------------------------------------------------------------------------|----------------------------------------------------------------------------------------------------|----------|---------------------------------------|-------------|---------|------------|--------------------|---------------|
| core facilities                                                                        |                                                                                                    |          | Membership Requests & Account Numbers | Members (1) | Budgets | Protocolis | Bulletin board (1) | Group Setting |
| my cores<br>view requests<br>list all cores<br>invoices                                | Membership Requests                                                                                                    |          |                                       |             |         |            |                    |               |
| reporting                                                                              | Is Access Requests require approval                                                                                                    |          |                                       |             |         |            |                    |               |
| mnanage groups<br>my departments<br>my cores<br>university of Georgia<br>people search | Manage Account Numbers                                                                                                    |          |                                       |             |         |            |                    |               |
|                                                                                        | Click on the check boxes to change funding assignments in real time. A green highlight indicates a saved change                                                                                                    |          |                                       |             |         |            |                    |               |
|                                                                                        | Brine Tomingon                                                                                                    | 100.0000 | 198                                   |             | 26      |            |                    |               |
|                                                                                        | <ul> <li>Manually add a new Payment Meth</li> </ul>                                                                                                    | od       |                                       |             |         |            |                    |               |
|                                                                                        | Manage Payment Methods                                                                                                    |          |                                       |             |         |            |                    |               |
|                                                                                        | Only Payment Methods with no member associations can be edited/hidden/deleted. Remove all member associations above to manage a Payment Method. You can remame a Payment Method only if it hasn't been used for ordering. |          |                                       |             |         |            |                    |               |
|                                                                                        | The carrie of a ground by the                                                                                                    |          | Statue                                |             | Delete  |            |                    |               |
|                                                                                        | Payment Method                                                                                                    |          | outurs                                |             |         |            |                    |               |
|                                                                                        | Payment Method<br>1045DM269000                                                                                                    |          | active                                |             | ×       |            |                    |               |
|                                                                                        | Payment Method<br>1045DM289000<br>1045DM269250                                                                                                    |          | active<br>active                      |             | ×       |            |                    |               |
|                                                                                        | Payment Method<br>1045DM289000<br>1045DM289250<br>1045DT269900                                                                                                    |          | active<br>active<br>active            |             | ×       |            |                    |               |

The second second second second second second second second second second second second second second second s